# 깨미 통합교재 서비스 이용 가이드

For Windows XP / VISTA / 7

## 목 차

## 깨미 통합교재 서비스 이용 가이드

| 1. | 시스템 권장 사양                    | 3  |
|----|------------------------------|----|
| 2. | 사용자 계정 확인                    | 5  |
|    | 1) Windows Vista             | 5  |
|    | 2) Windows 7                 | 6  |
| 3. | 깨미 드라이버 설치(깨미펜 구 버전만 해당)     | 7  |
|    | 1) Windows XP                | 7  |
|    | 2) Windows Vista & Windows 7 | 14 |
| 4. | 깨미 브라우저 설치                   | 18 |
|    | 1) Window XP                 | 18 |
|    | (2) Window Vista & Windows 7 | 20 |
| 5. | 깨미 통합 교재 콘텐츠 설치              | 22 |
|    | 1) Windows XP                | 22 |
|    | 2) Window Vista & Windows 7  | 24 |

## 1. 시스템 권장 사양

| 구분                                            | 최소 사양                                                                   | 권장 사양                                             |
|-----------------------------------------------|-------------------------------------------------------------------------|---------------------------------------------------|
| CPU                                           | Intel Pentium 4 1.3Ghz 이상<br>AMD Athlon XP 1500+ 이상                     | Intel Pentium Dual Core 이상<br>AMD Athlon 64 x2 이상 |
| RAM                                           | 512MB 이상                                                                | 1GB 이상                                            |
| VGA                                           | 메모리 64MB 이상 그래픽 카드                                                      | 메모리 256MB 이상 그래픽 카드                               |
| 하드디스크 여유 공간 6GB 이상 (최소 1개월 분량의 콘텐츠 설치 시 여유 공간 |                                                                         | 분량의 콘텐츠 설치 시 여유 공간)                               |
| 운영체제                                          | 운영체제 Windows XP(서비스 팩 2) / Windows Vista 32bit &64bit / Windows 7 32bit |                                                   |
| Direct X 9.0c(2008.6)                         |                                                                         | 008.6)                                            |

## 1) OS 버전 확인 - Windows XP

바탕화면 > 시작 > 제어판 > 성능 및 유지 관리 > 시스템 > 시스템 등록정보 일반 탭 ? × 시스템 등록 정보 일반 컴퓨터 이름 하드웨어 고급 원격 시스템: Microsoft Windows XP Professional Version 2002 Service Pack 3 사용자 정보: neord neord 55663-640-0724276-23432 컴퓨터: Intel(R) Core(TM)2 Duo CPU E8400 @ 3,00GHz 3,00GHz, 2,96GB RAM 실제 주소 확장 확인 취소 적용(<u>A</u>)

## 2) OS 버전 확인 - Windows Vista 바탕화면 > 시작 > 제어판 > 시스템 및 유지 관리 > 시스템

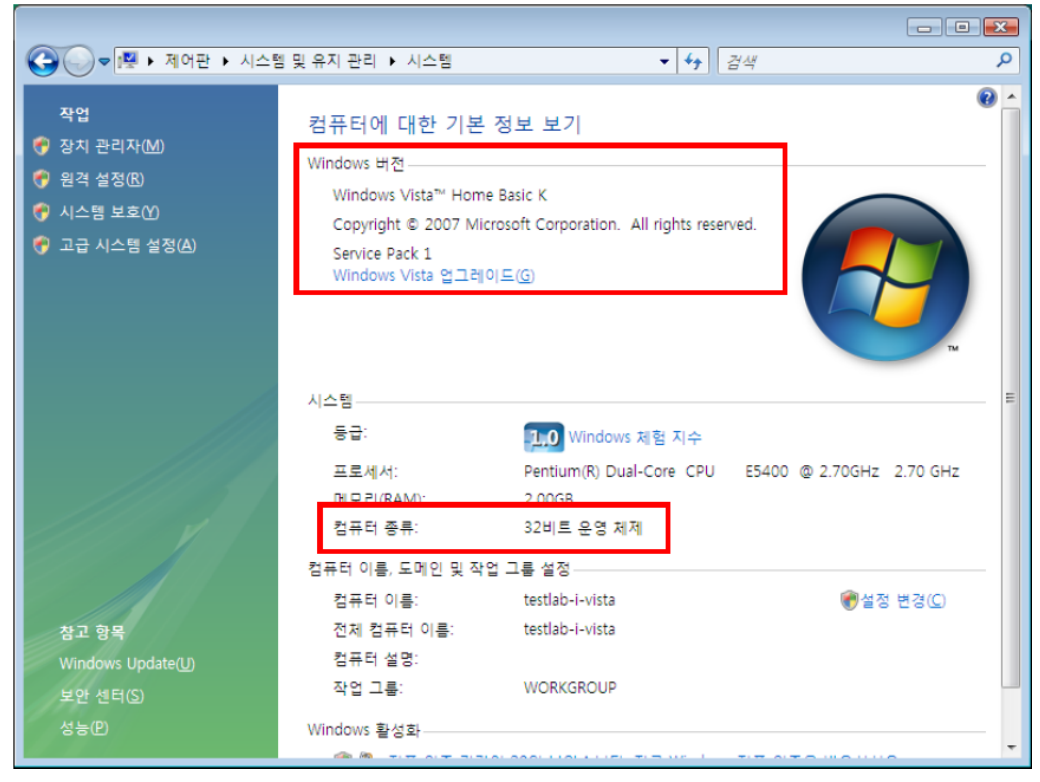

### 3) OS 버전 확인 - Windows 7 바탕화면 > 시작 > 제어판 > 시스템 및 유지 관리 > 시스템

| 🚱 ◯ ⊽ 🖳  제어판 ▸ 시스털                                                                   | 및 보안 ▶ 시스템                                                                  |                                                                                    | ▼ ◀ 제어판 검색      | ק     |
|--------------------------------------------------------------------------------------|-----------------------------------------------------------------------------|------------------------------------------------------------------------------------|-----------------|-------|
| 제어판 홈                                                                                | 컴퓨터에 대한 기본                                                                  | 정보 보기                                                                              |                 | •     |
| <ul> <li>영 정치 관리자</li> <li>영 원격 설정</li> <li>영 시스템 보호</li> <li>영 고급 시스템 설정</li> </ul> | Windows 버전<br>Windows 7 Home Pre<br>Copyright © 2009 Mi<br>시로운 Windows 7 버? | mium K<br>crosoft Corporation. All rights reserved.<br>전의 추가 기능 가져오기               |                 |       |
|                                                                                      | 시스템                                                                         |                                                                                    |                 | 9     |
|                                                                                      | 등급:<br>프로세서:                                                                | 시스템 등급을 사용할 수 없습니다.<br>AMD Athlon(tm) II X2 250 Process                            | or 3.00 GHz     |       |
|                                                                                      | 설치된 메모리(0444):-<br>시스템 종류:<br>권 및 티치.                                       | <del>- 2,0000(1,7500 시용 가능</del> )<br>32비트 운영 체제<br><del>이 티스플레이에 사용할</del> 수 있는 펜 | 및 터치식 입력이 없습니다. |       |
|                                                                                      | 컴퓨터 이름, 도메인 및 작                                                             | 업 그룹 설정                                                                            |                 |       |
| 장고 항목<br>관리 센터<br>Windows Update                                                     | 컴퓨터 이름:<br>전체 컴퓨터 이름:<br>컴퓨터 설명:<br>작업 그룹:                                  | testlab-A-Win7<br>testlab-A-Win7<br>WORKGROUP                                      | ۲               | 설정 변경 |
| 성능 성모 및 노구                                                                           | Windows 정품 인증                                                               |                                                                                    |                 |       |

## 2. 사용자 계정 확인

Windows Vista 및 Windows 7의 경우 O/S에 로그인되어 있는 계정의 권한에 따라 여러 가지 어플리케이션의 설치 및 실행에 제한을 받습니다.

\* 깨미 통합교재 서비스를 구성하는 깨미 브라우저, 깨미펜 USB 드라이버(구 버전에만 해당), 깨미 콘텐츠는 관리자 권한으로 설치하셔야 하며 표준사용자 계정으로 설치할 경우 정상적으로 설치가 되지 않을 가능성이 있습니다.

1) Windows Vista

바탕화면 > 시작 > 제어판 > 사용자 계정 및 가족 보호 > 사용자 계정

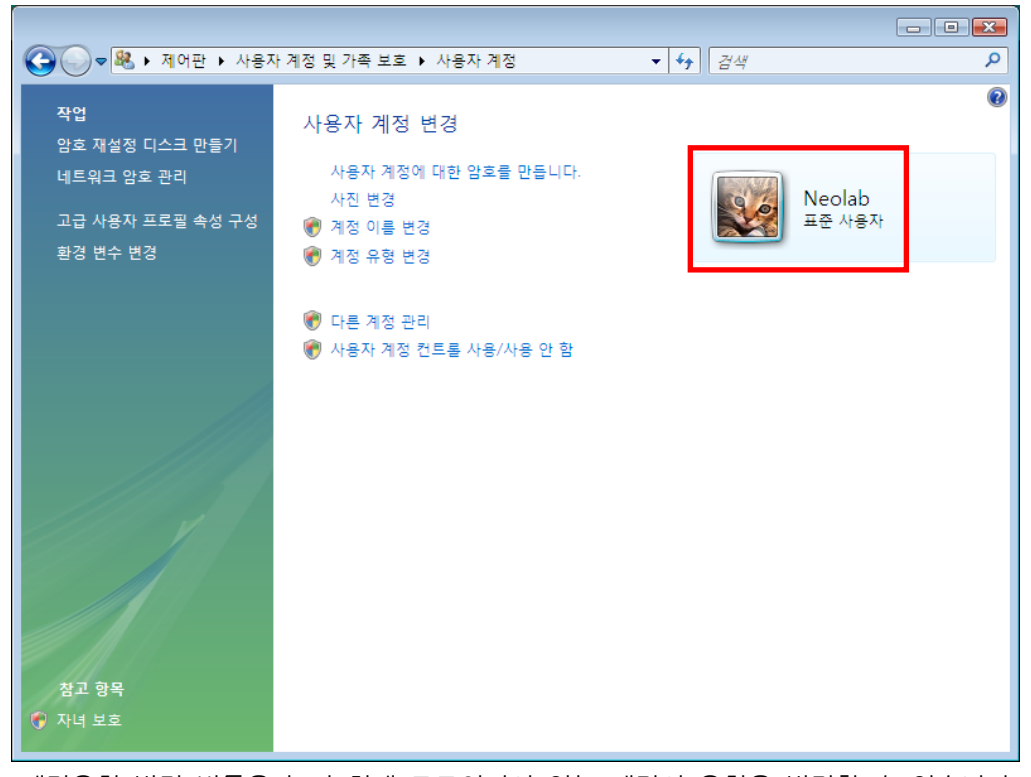

계정유형 변경 버튼을 눌러 현재 로그인되어 있는 계정의 유형을 변경할 수 있습니다.

바탕화면 > 제어판 > 사용자 계정 및 가족 보호 > 사용자 계정 > 계정 유형 변경 > 관리자에 체크 후 계정 유형 변경 버튼 클릭

## 2) Windows 7

바탕화면 > 제어판 > 사용자 계정 및 가족 보호 > 사용자 계정

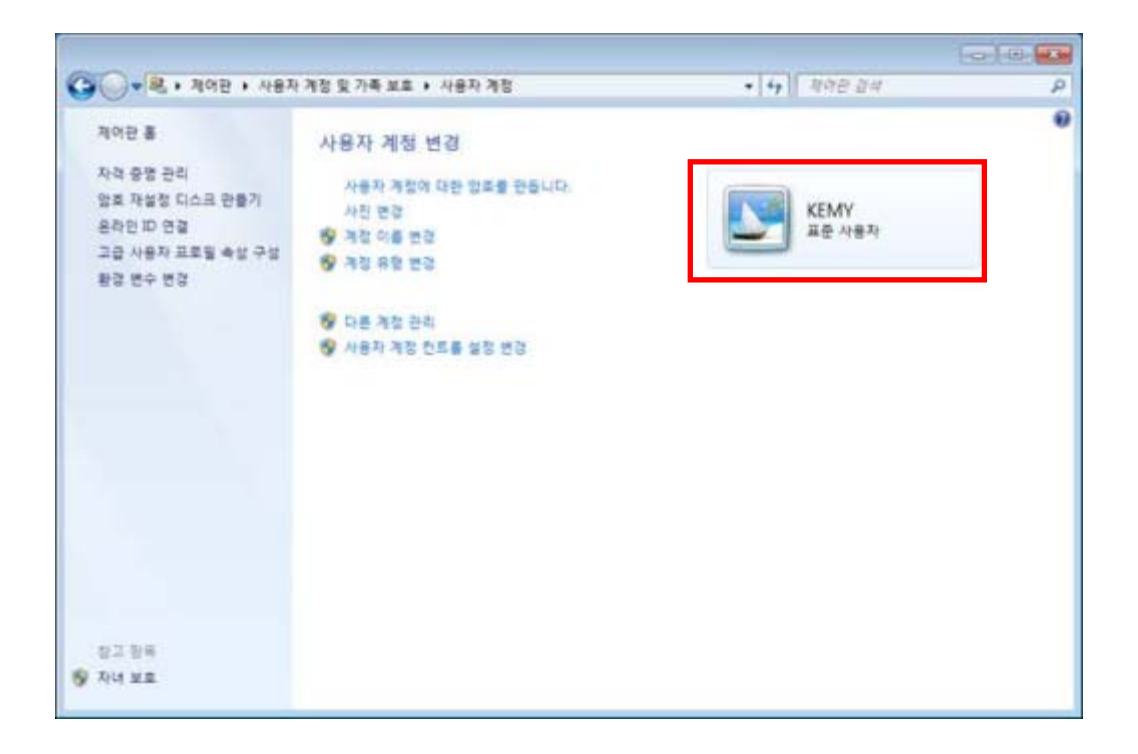

계정유형 변경 버튼을 눌러 현재 로그인되어 있는 계정의 유형을 변경할 수 있습니다.

바탕화면 > 제어판 > 사용자 계정 및 가족 보호 > 사용자 계정 > 계정 유형 변경 > 관리자에 체크 후 계정 유형 변경 버튼 클릭

## 3. 깨미 드라이버 설치(깨미펜 구 버전만 해당)

본 드라이버 설치는 깨미펜 구 버전만 해당이 되며,

#### 신 버전은 자동적으로 드라이버가 설치되므로 따로 설치할 필요가 없습니다.

깨미펜의 정상적인 동작을 위해 깨미펜 USB 드라이버를 설치해 주시기 바랍니다. 깨미펜 USB 드라이버가 정상적으로 설치된 후 깨미펜을 PC에 연결할 수 있습니다.

### 1) Windows XP

http://ev.neolab.kr으로 이동하여 '깨미펜 USB 드라이버 다운로드' 버튼 클릭

| SPD SAWD                                                                                                    |                                                                                                    | 5 + 0 - 0 + + 1000 - 100                                |
|----------------------------------------------------------------------------------------------------|----------------------------------------------------------------------------------------------------|---------------------------------------------------------|
| <b></b>                                                                                                    |                                                                                                    | ~                                                       |
| Hand (2019 8.1<br>872 (2010)<br>2 (2968)<br>4 (2015) (2016)<br>6 (2015) (2016)<br>6 (2015) (2016)<br>7 (2016) | Implications           Implications           Implications </th <th>Anno and an anno an an an an an an an an an an an an an</th> | Anno and an anno an an an an an an an an an an an an an |

#### 파일 다운로드 팝업창이 나오면 '저장' 버튼 클릭

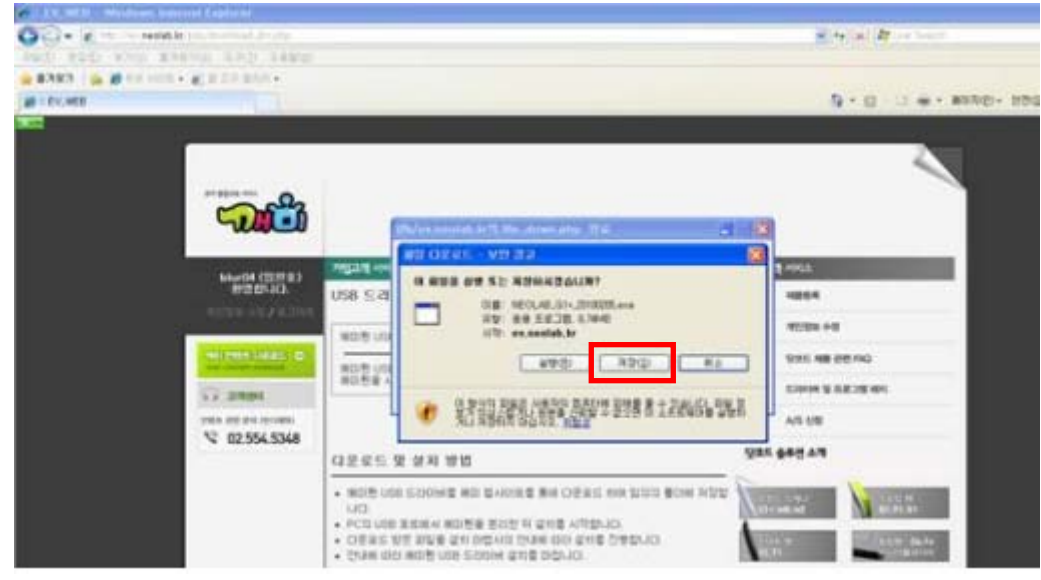

7

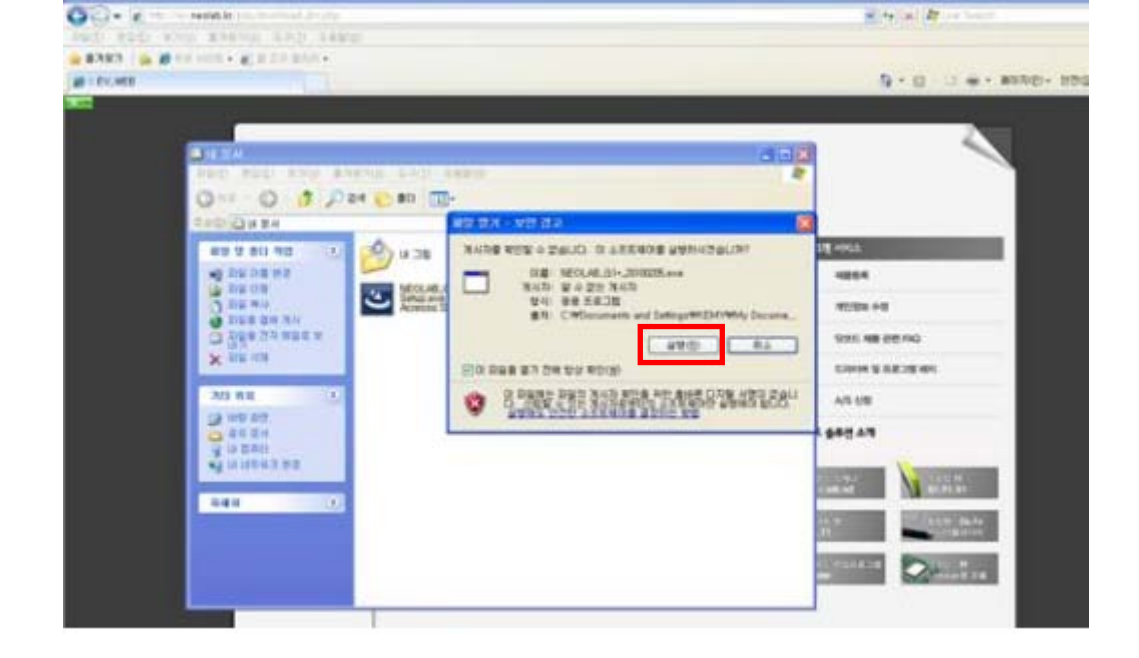

클릭 > 파일 열기 팝업창이 나오면 '실행' 버튼 클릭

다운로드가 완료된 뒤 저장한 폴더로 이동하여 '깨미펜 USB 드라이버' 설치 파일을 더블

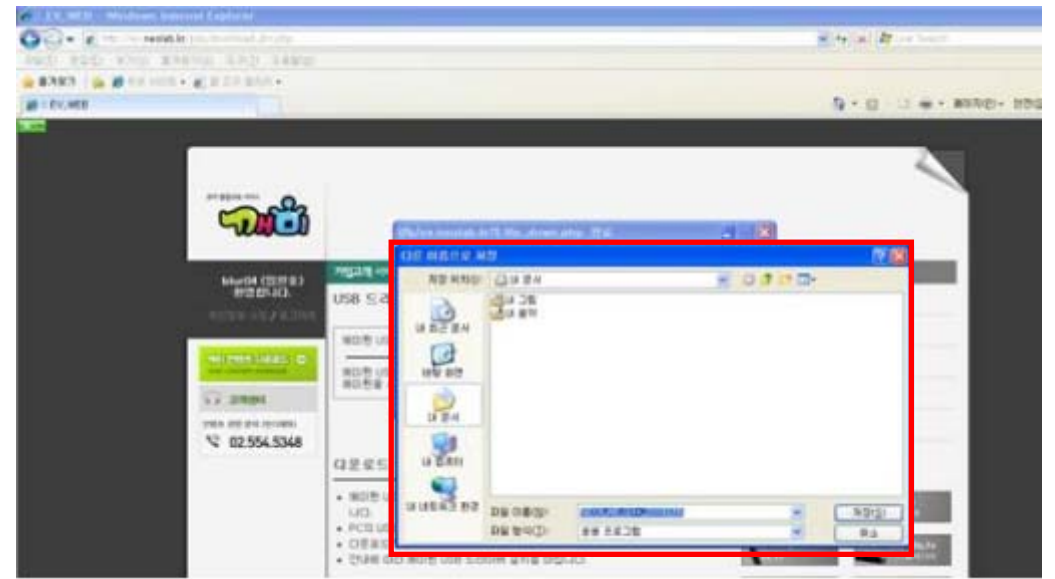

깨미펜 USB 드라이버 설치 파일을 원하는 경로에 저장

'깨미펜 USB 드라이버'를 설치하기 전 PC에서 '깨미펜'을 빼달라는 내용의 경고창입니다. 만약 PC에 '깨미펜'이 연결되어 있다면 PC에서 연결을 해제하신 후 팝업창의 '확인' 버튼을 클릭하여 주시기 바랍니다.

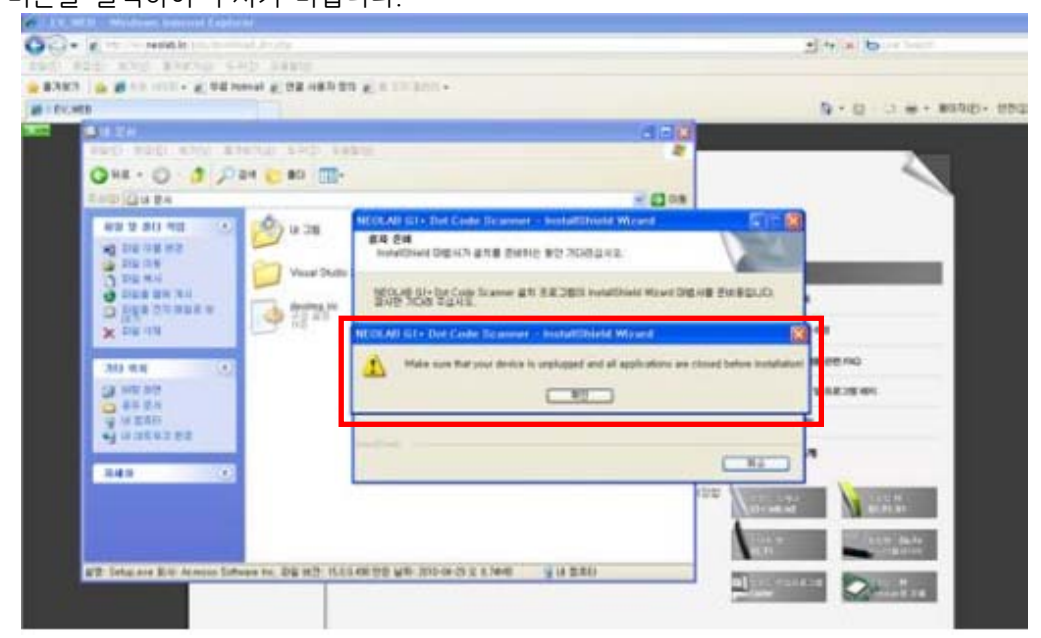

\* 만약, '깨미펜'이 PC에 연결된 상태에서 드라이버를 설치할 경우 '깨미펜'이 정상적으로 동작하지 않을 수 있습니다.

'깨미펜 USB 드라이버는 WHQL 인증을 받지 않은 일반 USB 드라이버이기 때문에 소프트웨어 설치 경고창을 발생시킵니다. '계속'버튼을 클릭합니다.

\* '깨미펜 USB 드라이버'는 O/S 환경에 어떠한 영향도 끼치지 않는 안전한 드라이버입니다.

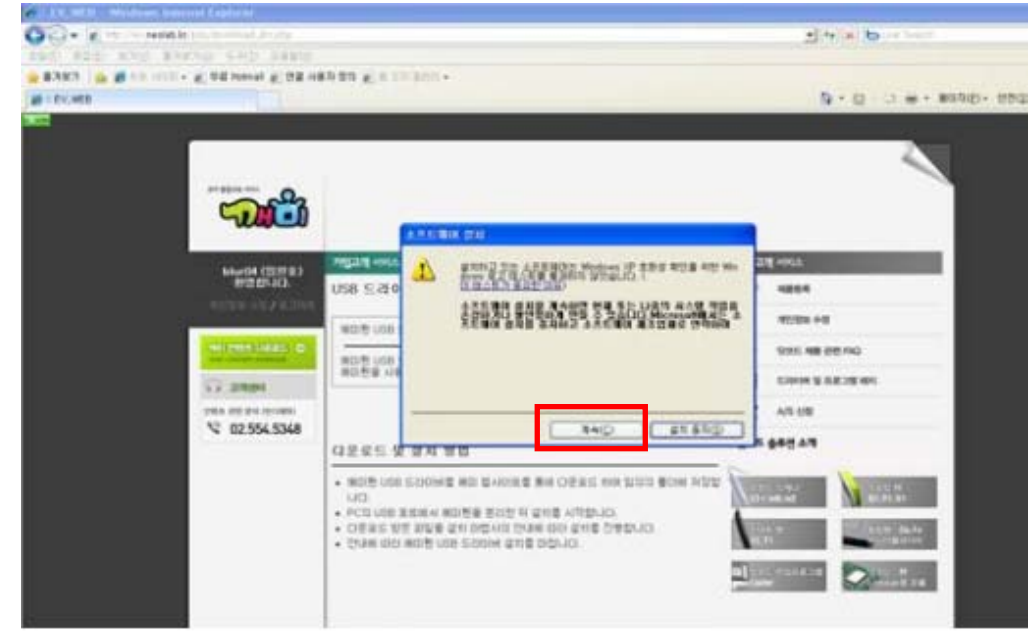

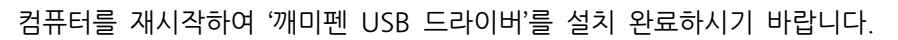

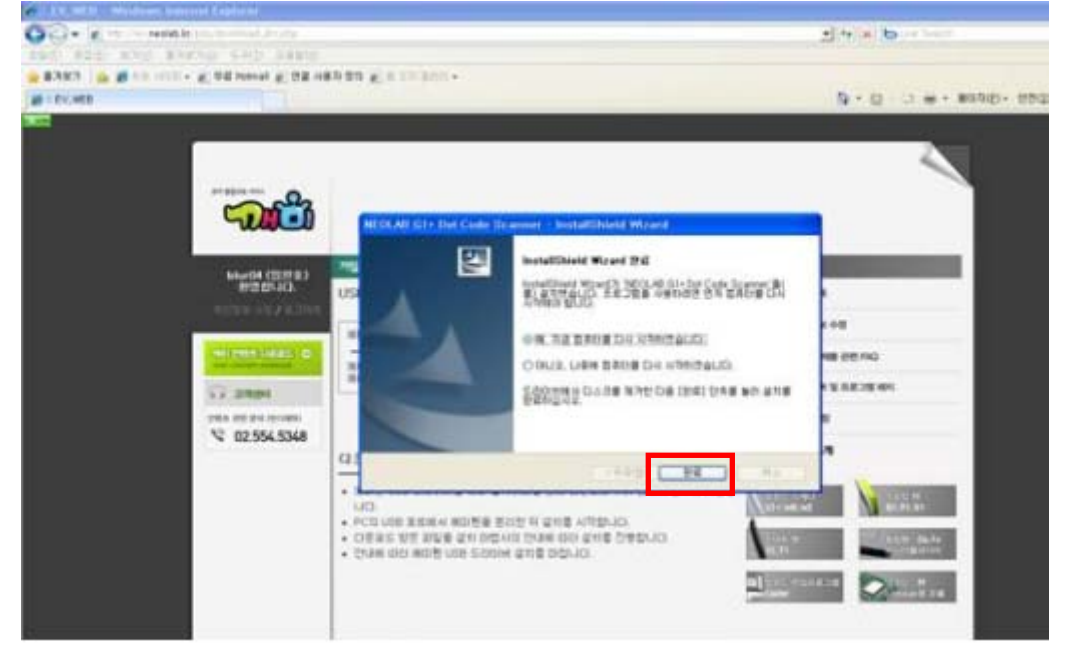

재부팅 후 '깨미펜'을 PC의 USB 포트에 연결합니다. '깨미펜'을 PC의 USB 포트에 연결하면 아래와 같은 화면이 나타납니다.

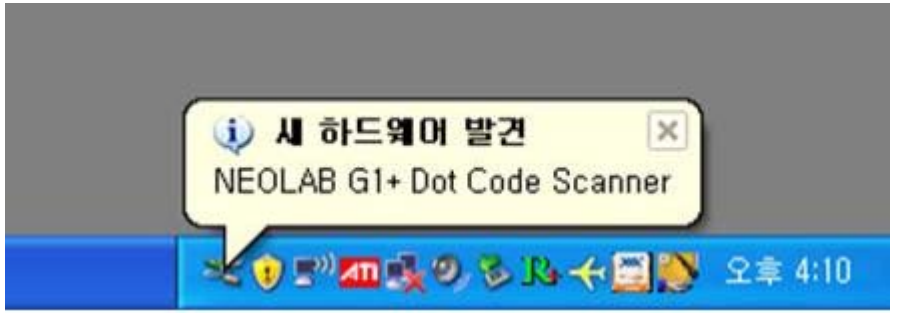

이후 PC에 연결된 장치(깨미펜)의 드라이버를 정상적으로 설치하는 과정이 이루어지게 됩니다.

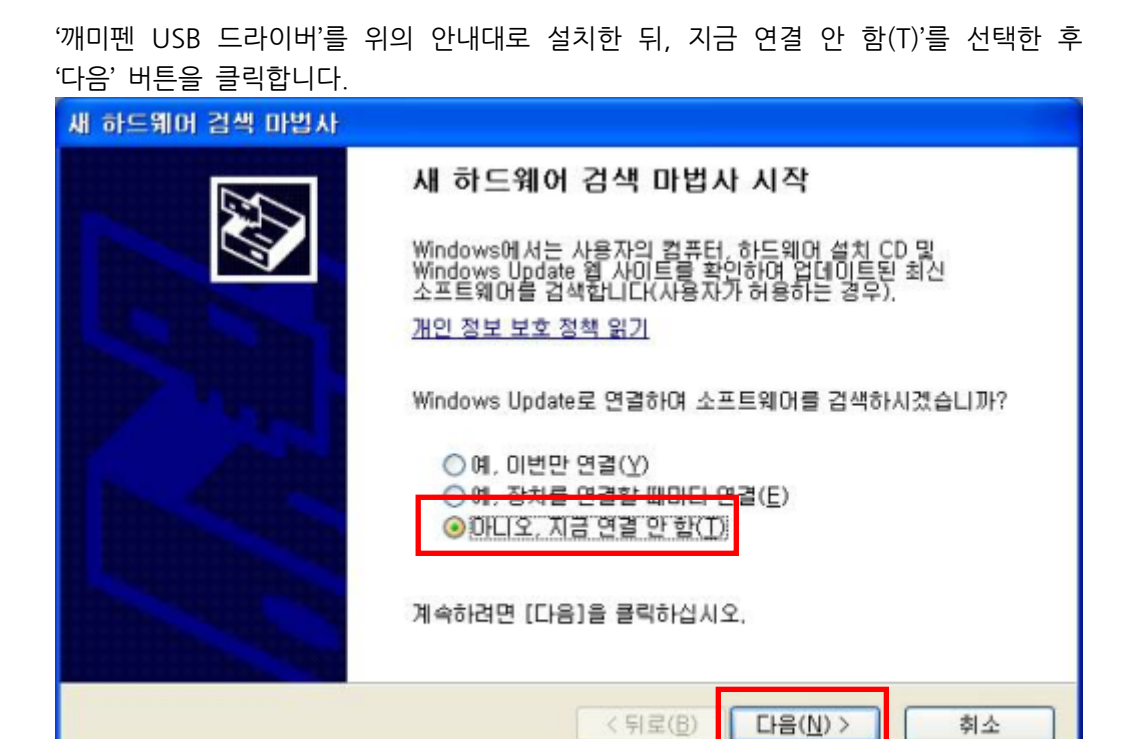

'소프트웨어 자동으로 설치(권장)(I)'버튼을 선택한 후 '다음' 버튼을 클릭합니다.

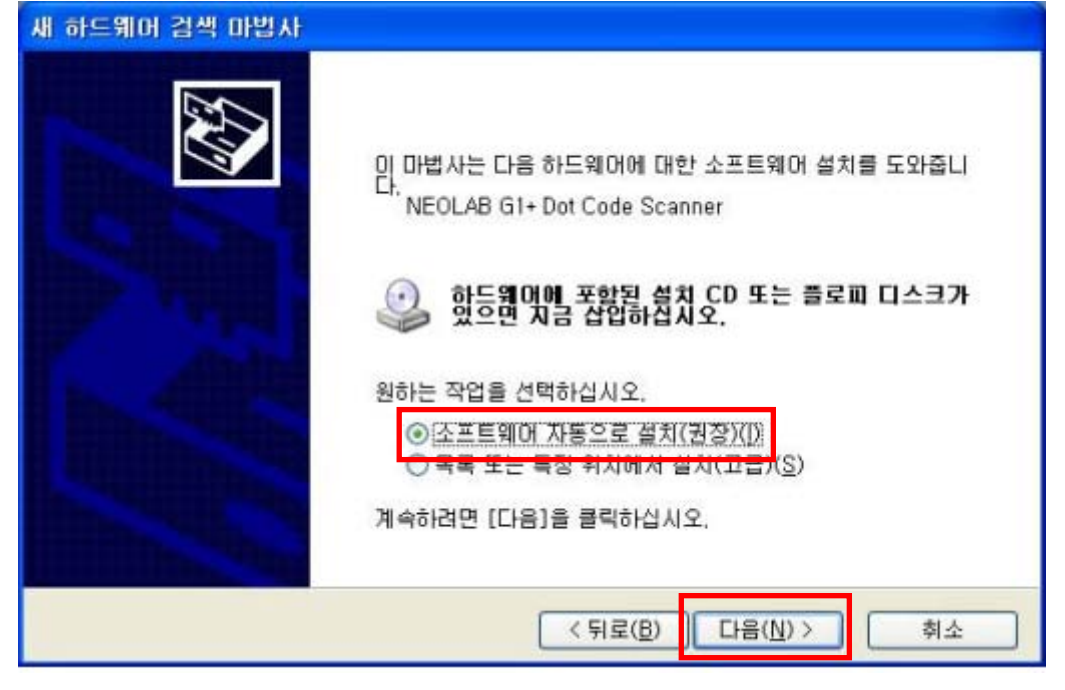

'계속' 버튼을 클릭합니다.

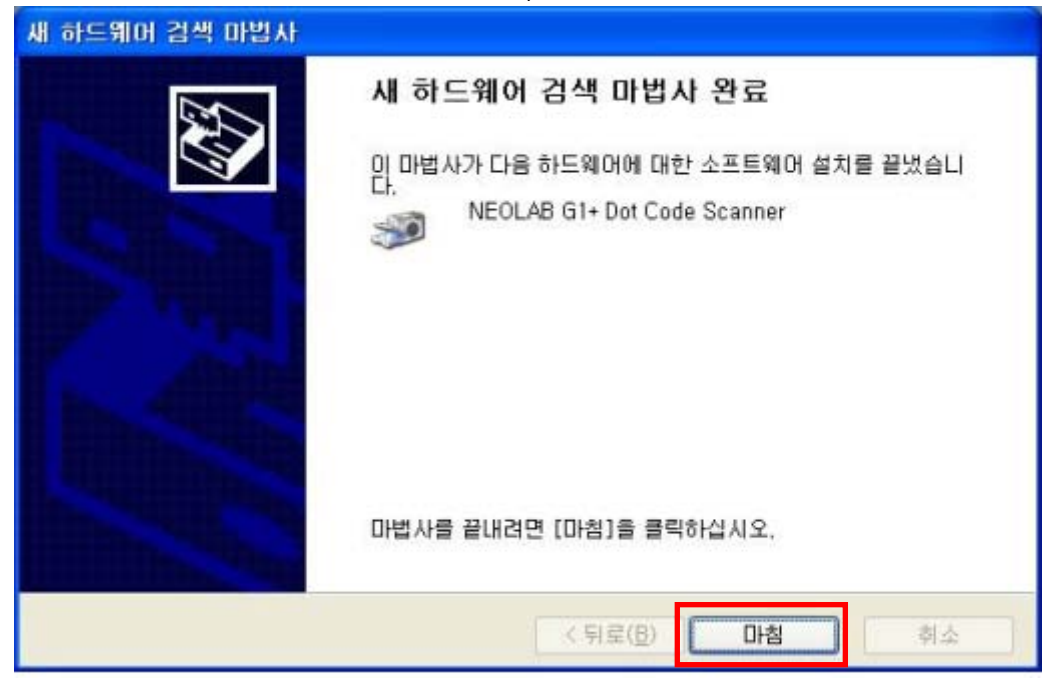

'깨미펜 USB 드라이버' 설치 완료되었으므로, '마침' 버튼을 클릭합니다.

| 9547 115 995 6442 87 704 7542 |                                |
|-------------------------------|--------------------------------|
| WE CLAR GI- for Cade Scenae   |                                |
|                               | - 82 9.18 829<br>- 82 9.18 829 |
| 340                           | an engin                       |

'깨미펜 USB 드라이버'는 WHQL 드라이버가 아닌 일반 드라이버이기 때문에 O/S 자체적으로 위험성에 대한 경고를 합니다. 하지만, '깨미펜 USB 드라이버'는 사용에 위험이 없는 안전한 드라이버이므로 '계속' 버튼을 클릭하여 드라이버 설치를 진행하여도 시스템에 위해를 가하지

### ☑ 정상적으로 장치가 설치되었는지 확인하는 방법

바탕화면 > 시작 > 제어판 > 성능 및 유지 관리 > 시스템 > 시스템 등록 정보창의 하드웨어 탭 > 장치 관리자 버튼 클릭 후 이미징 장치 영역에 'NEOLAB G1+ Dot Code Scanner'가 설치되었는지 확인

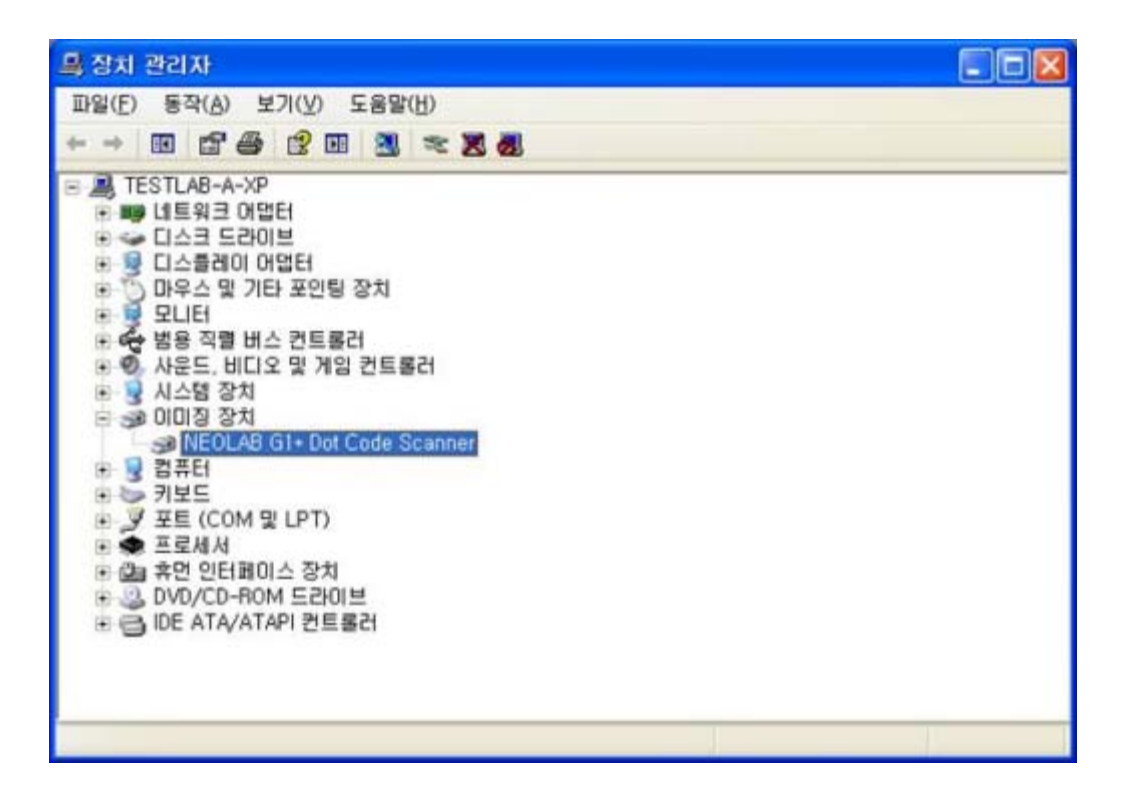

## 2) Windows Vista & Windows 7

http://ev.neolab.kr으로 이동하여 '깨미펜 USB 드라이버 다운로드' 버튼 클릭

|                             |                                                                                                    | 9.0.0. |
|-----------------------------|----------------------------------------------------------------------------------------------------|--------|
|                             | 8                                                                                                    | 2      |
| Hardet (SL 244<br>PST 2011) | Visite conta           USB 5:200 M A & S           MILE USB 5:200 M           MILE USB 5:200 M           MILE USB 5:2 |        |

파일다운로드 팝업창이 나오면 '저장' 버튼 클릭

| a                                                                                                    |                               | 9-0-*-      |
|----------------------------------------------------------------------------------------------------|-------------------------------|-------------|
| there are a second and a second and a second and a second and a second and a second and a second and a second a                                                                                                    | )<br>기업3박(MAA<br>USB 도권이에 자료함 | 745231 444A |
| Contract Contract of Contract of Contract |                               |             |

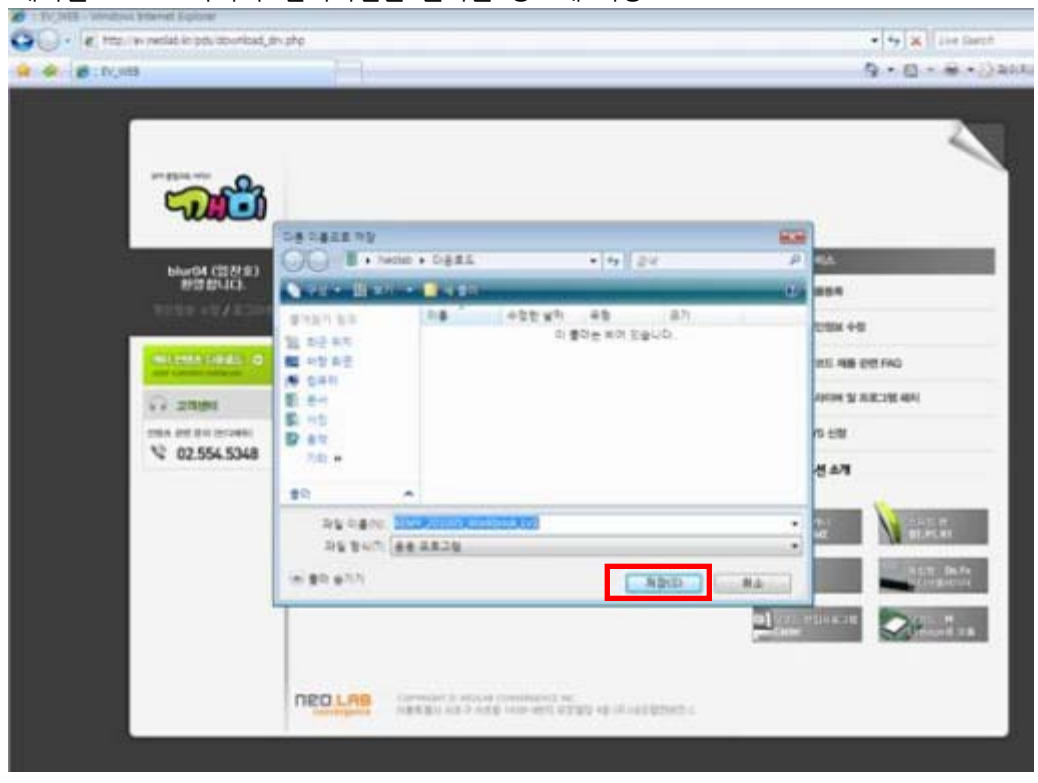

다운로드가 완료된 뒤 저장한 폴더로 이동하여 '깨미펜 USB 드라이버' 설치 파일을 '마우스 우 클릭'한 뒤 '관리자 권한으로 실행(A)' 메뉴 선택

|     | L CO2                                                                                                    |                             |                       |                     |             | 2 |
|-----|----------------------------------------------------------------------------------------------------|-----------------------------|-----------------------|---------------------|-------------|---|
| ~   | 000                                                                                                    |                             |                       | The second          | 6eb         |   |
| 100 | Grand Press                                                                                                    | No. of Concession, Name     |                       | •14    24           |             |   |
|     | 2 1921 22.<br>2 1921 22.<br>2 192 22.<br>192 22.<br>193 22.<br>193 22.<br>193 23.<br>193 23.<br>193 25.<br>193 25.<br>193                                                                                                    | B 10040,01-202002           |                       | 49<br>44 2829<br>94 | 85<br>19943 |   |
|     | * 195 75<br>* 9757<br>* 585<br>* 585 | 2014201 + 10 y* 20<br>20 15 | 1-04-29 8 # 812<br>MB |                     |             | 2 |

'깨미펜 USB 드라이버' 설치파일을 원하는 경로에 저장

만약, '깨미펜'이 PC에 연결된 상태에서 드라이버를 설치할 경우 '깨미펜'이 정상적으로 동작하지 않을 수 있습니다.

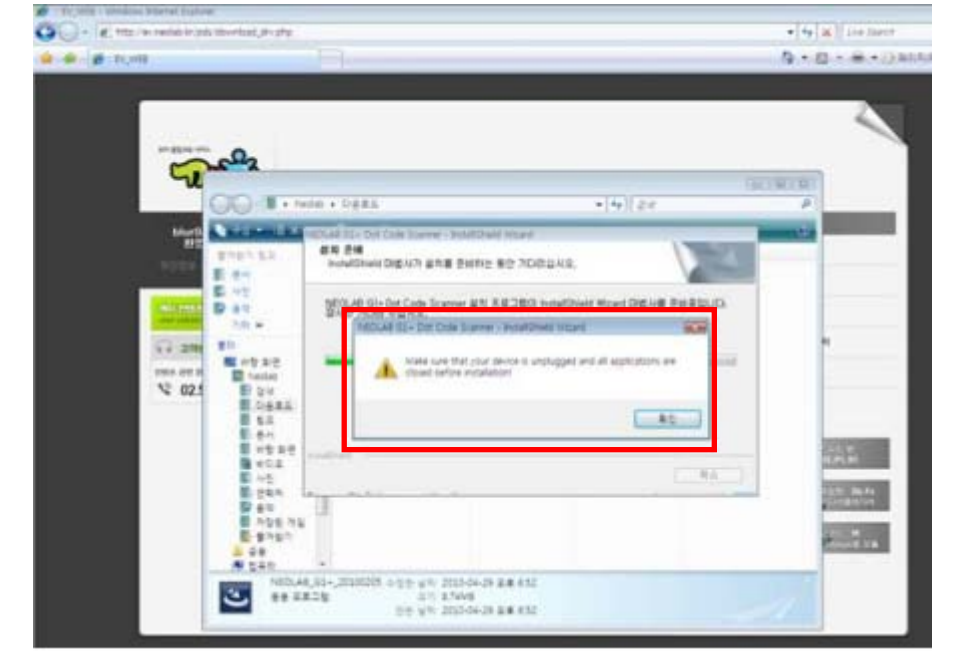

버튼을 클릭하여 주시기 바랍니다.

'깨미펜 USB 드라이버'를 설치하기 전 PC에서 '깨미펜'을 빼달라는 내용의 경고창입니다. 만약 PC에 '깨미펜'이 연결되어 있다면 PC에서 연결을 해제하신 후 팝업창의 '확인'

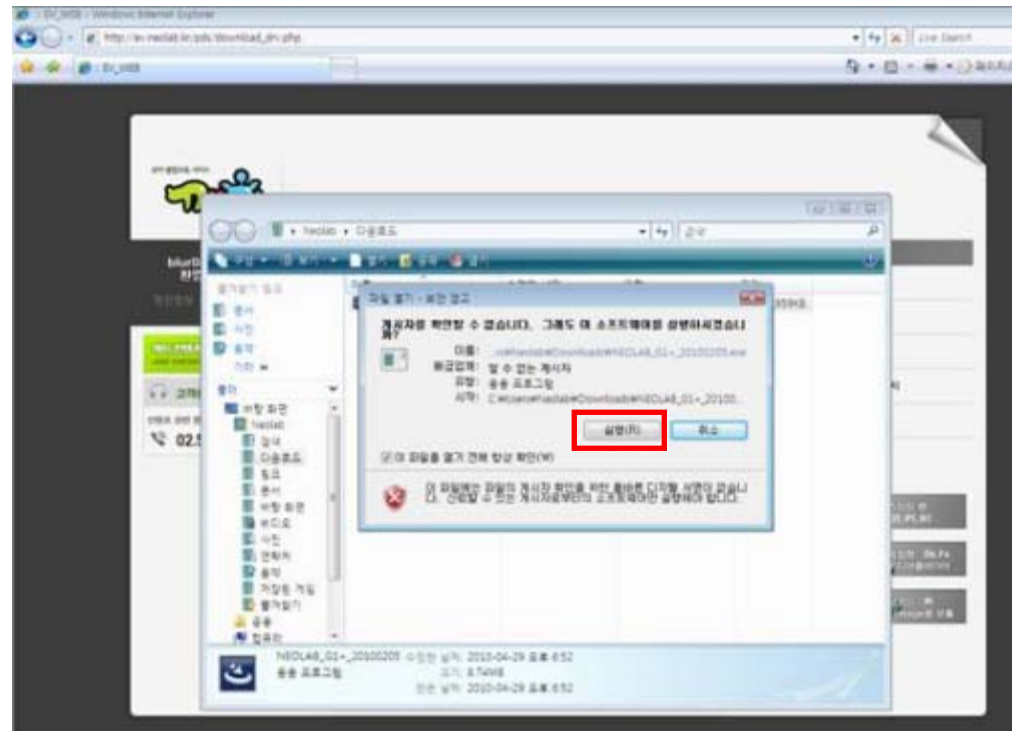

파일열기 팝업 창이 나오면 '실행' 버튼 클릭

'깨미펜 USB 드라이버는 WHQL 인증을 받지 않은 일반 USB 드라이버이기 때문에 Windows 보안경고창을 발생시킵니다. '이 드라이버 소프트웨어를 설치합니다(I)' 버튼을 클릭합니다. '깨미펜 USB 드라이버'는 O/S 환경에 어떠한 영향도 끼치지 않는 안전한 드라이버 입니다.

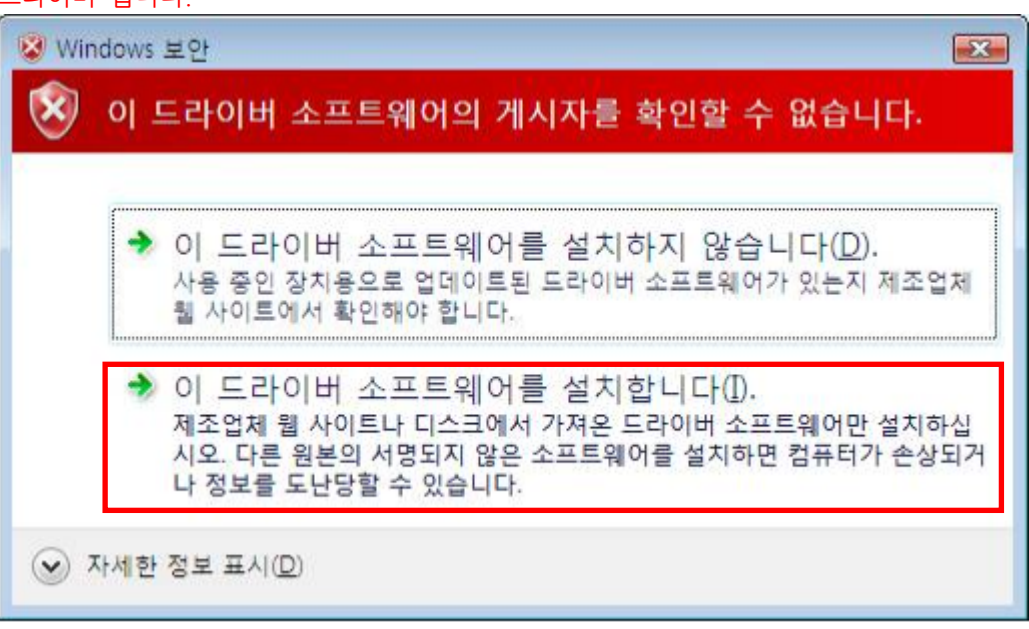

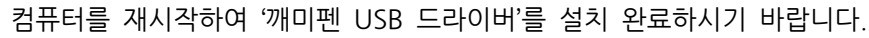

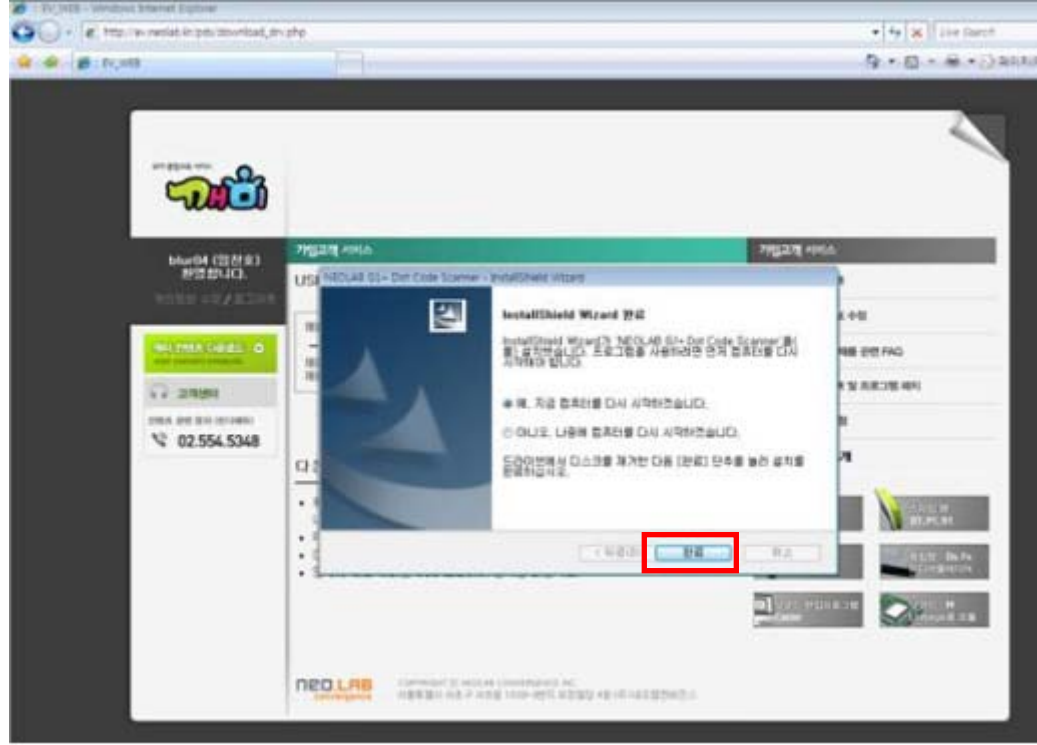

## 4. 깨미 브라우저 설치

1) Window XP

http://ev.neolab.kr으로 이동하여 '깨미 브라우저 다운로드' 버튼 클릭

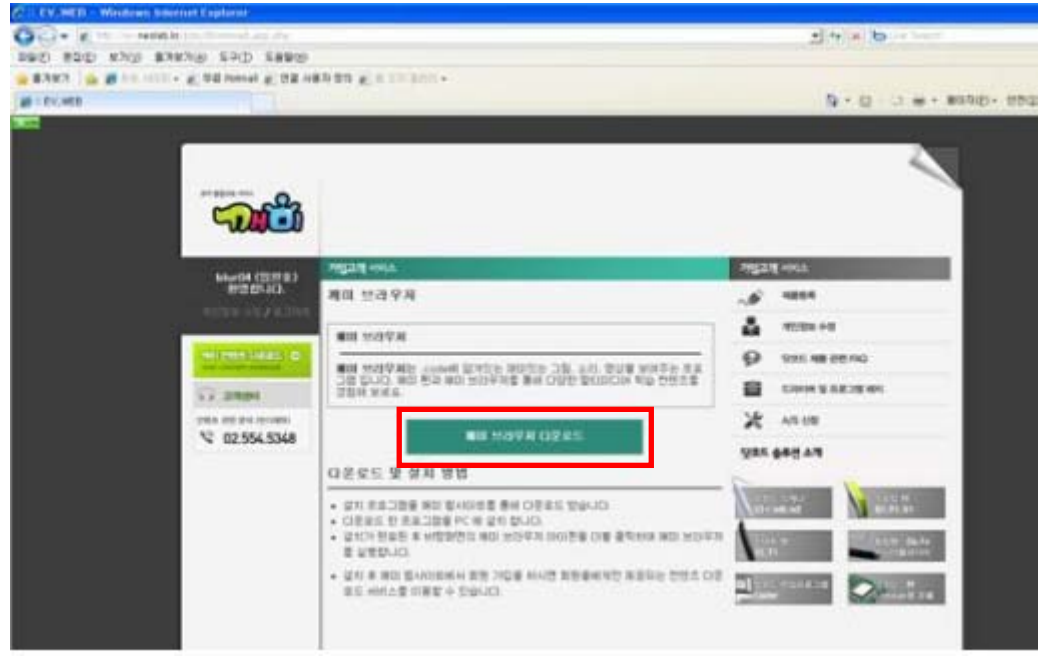

파일 다운로드 팝업 창이 나오면 '저장' 버튼 클릭

| Manager, and the standard line |                             |                                        |                        |
|--------------------------------|-----------------------------|----------------------------------------|------------------------|
| 00. K = - HIM                  | in the second second second |                                        | 1 to a boot            |
| 297 #22 x10 8                  | NEND SHOT DEBUT             |                                        |                        |
| *#393 1 # # 10 tota            | - 8.02 mmal 8.02.0          | ************************************** |                        |
| # :ECHER                       |                             |                                        | B + □ - □ + #0900+ 000 |
|                                |                             |                                        |                        |

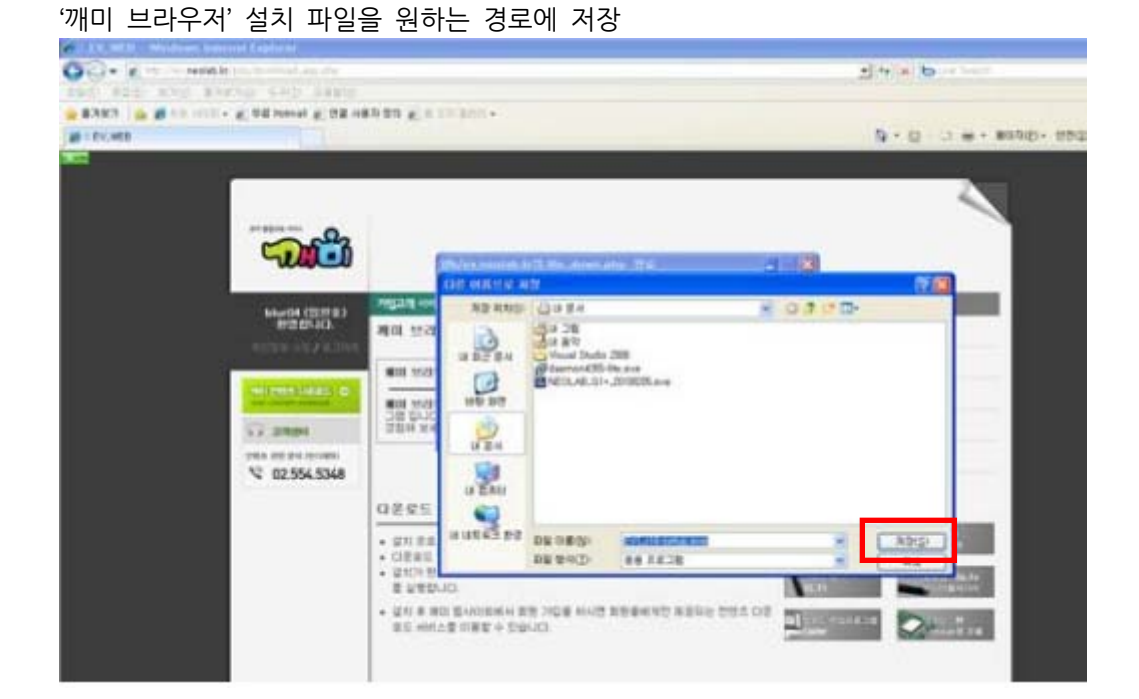

다운로드가 완료된 뒤 저장한 폴더로 이동하여 '깨미 브라우저' 설치파일을 더블 클릭 >파일 열기 팝업 창이 나오면 '실행' 버튼 클릭

| Q • K is in Male in provident of the                                                                                                    | 14 - 6                                                                                                    |
|----------------------------------------------------------------------------------------------------|----------------------------------------------------------------------------------------------------|
| AN ADD AND ANYON SHID AND ANYON ANY ANY ANY ANY ANY ANY ANY ANY ANY AN                                                                                                    |                                                                                                    |
| LAND B B CONTRACT OF ANY A CONTRACT OF A CONTRACT OF A CON | 5 · 0 · 1 = • #0505 · 050                                                                                                    |
| A 1 7 1                                                                                                    |                                                                                                    |
| PRO RED KIW ANNU SPO NAME                                                                                                    | Annual Contract of Contract of |
| Q HE + Q - 3 Pat C HD 00-                                                                                                    |                                                                                                    |
| 2+0)(2+2+                                                                                                    |                                                                                                    |
| 80 2 80 40 0 00 1 28 00 1 28 0 00 1 8 0 1 8 0 1 8 0 1 8 0 1 8 0 1 8 0 1 8 0 1 8 0 1 8 0 1 8 0 1 8 0 1 8 0 1 8 0                                                                                                    |                                                                                                    |
| A DE DE DE COMPANY A DE COMPANY A DE COMPANY | V                                                                                                    |
| Veral State 200 Note State 200 Note State 200 Note State 2 State 2 Sta | 19 -Hit                                                                                                    |
| O DES EN XI                                                                                                    | 4264                                                                                                    |
| S DE NY SE SE SE                                                                                                    | 10.00x +0                                                                                                    |
| Stationary Contractions                                                                                                    | and an an an                                                                                                    |
| 20) TEI Call Convergings In attes to                                                                                                    |                                                                                                    |
| 20 868 83 28 90 FD                                                                                                    | COME & ARCH 401                                                                                                    |
|                                                                                                    | ASSE                                                                                                    |
|                                                                                                    | 482.43                                                                                                    |
| 348                                                                                                    | A CONTRACT OF A CONTRACT OF A  |
|                                                                                                    | 1.1.1.1.1.1.1.1.1.1.1.1.1.1.1.1.1.1.1.                                                                                                    |
|                                                                                                    |                                                                                                    |
|                                                                                                    | City Contraction                                                                                                    |
| #2: Seta Laurcher Statute B.M. Next.All convergence Int. Dig M2: 16.81.481 (36: 112-06) g (4 (2.84)) Crill Mills                                                                                                    | CONTRACT PROFESSION                                                                                                    |
| #1 mil2 (## + 1910                                                                                                    | Construction of the local division of the local division of the lo |

이후, 설치 마법사의 안내에 따라 설치를 진행하여 주시기 바랍니다.

19

## 2) Window Vista & Windows 7

http://ev.neolab.kr으로 이동하여 '깨미 브라우저 다운로드' 버튼 클릭

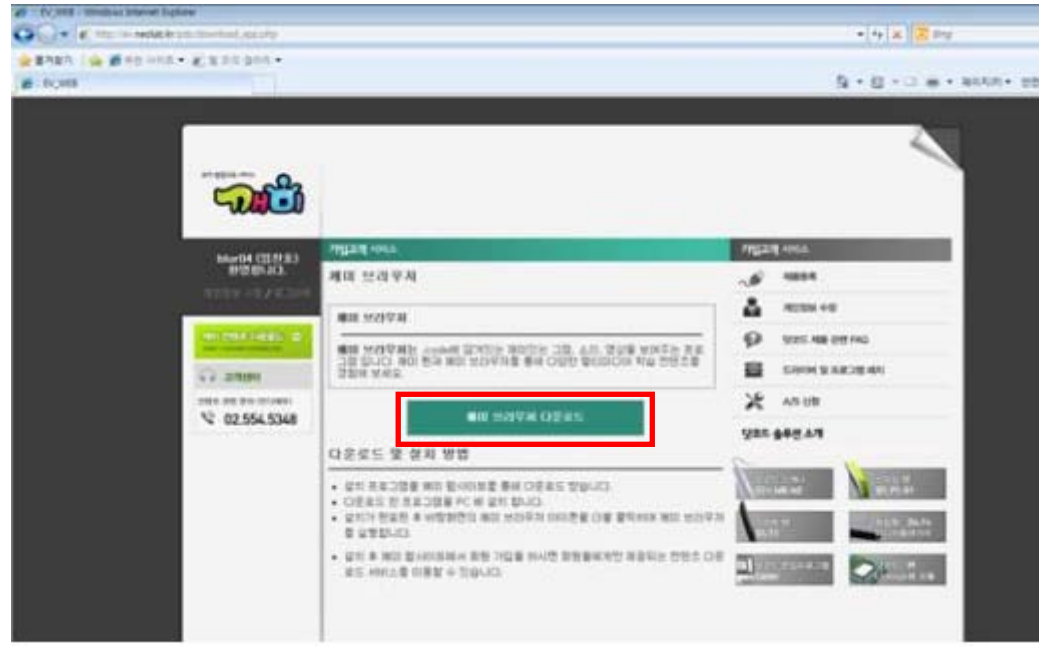

#### 파일 다운로드 팝업 창이 나오면 '저장' 버튼 클릭

| OO+ K TE - MARK ST. S- AND ADD - |                                                                                                    | •[4]x) <mark> x</mark> =q |
|----------------------------------|----------------------------------------------------------------------------------------------------|---------------------------|
| S Dies                           |                                                                                                    | 5 · 0 · 0 · + ann · st    |
|                                  | Plant Modeling Re, Sentate 22         (2) 0           Plant Modeling Re, Sentate 23         (2) 0           Plant Modeling Re, Sentate 23         (2) 0           Plant Modeling Re, Sentate 24         (2) 0           Plant Modeling Re, Sentate 24         (2) 0           Plant Modeling Re, Sentate 24         (2) 0           Plant Modeling Re, Sentate 24         (2) 0           Plant Modeling Re, Sentate 24         (2) 0           Plant Modeling Re, Sentate 24         (2) 0           Plant Modeling Re, Sentate 24         (2) 0 <th></th> |                           |
| ₹ 02.554.5348                    |                                                                                                    | A5 UR                     |
|                                  | <ul> <li>・ はたえたご知識 用の 知らりたま 手利 (ごきえた だりしに)</li> <li>・ ひだえた だ きえごの事 PC 10 まれ たいご</li> <li>・ ひだんで だ きえごの事 PC 10 まれ たいごう</li> <li>・ ひだん だ きえごの事 PC 10 まれ たいごう (ごう また) たいごう (ごう きん)</li> <li>・ ひだん きんの (いちか くちの) (いちか いうかん) かかきかた ひたた (いちか いちか)</li> <li>・ など き A (いちか くちの) (いちか くちの) (いちか いちか) (いちか いちか)</li> <li>・ など きんの (いちか くちの) (いちか くちの) (いちか くちの) (いちか くちの) (いちか くちの) (いちか くちの) (いちか くちの) (いちか くちの) (いちか いちか いちか いちか いちか (いちか いちか いちか いちか (いちか くちの) (いちか いちか (いちか いちか (いちか (いちか (いちか (いちか (</li></ul>                                                                                                    |                           |

이후, 설치 마법사의 안내에 따라 설치를 진행하여 주시기 바랍니다.

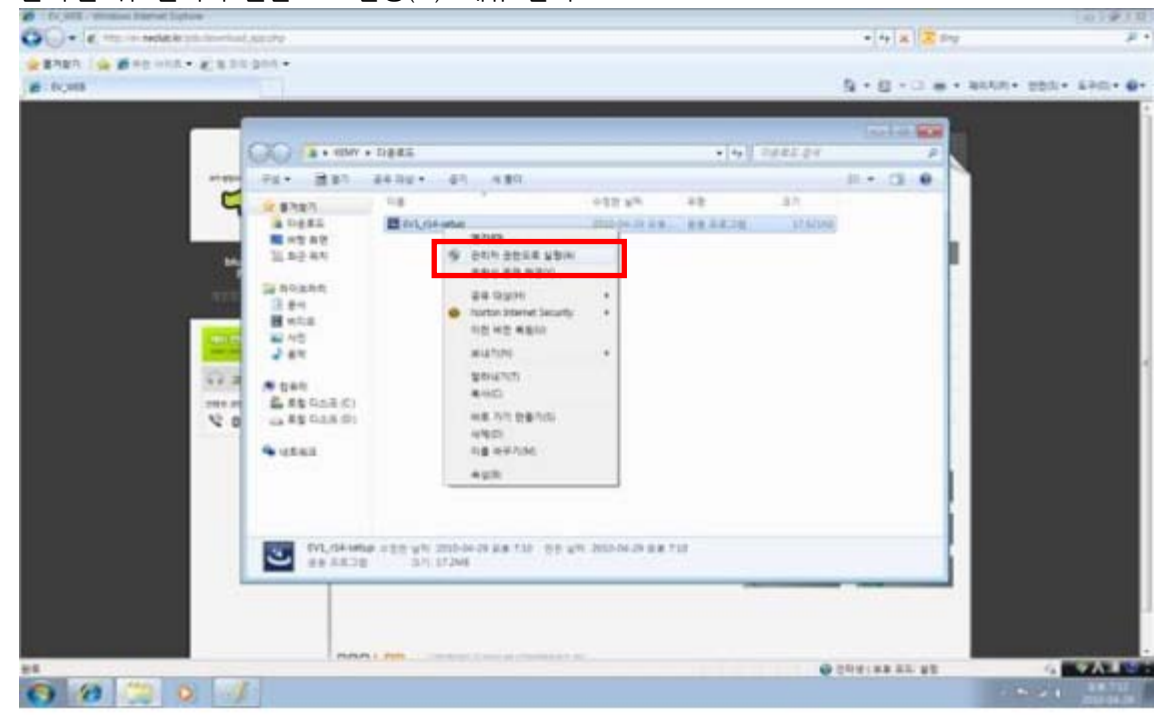

다운로드가 완료된 뒤 저장한 폴더로 이동하여 '깨미 브라우저' 설치파일을 '마우스 우 클릭'한 뒤 '관리자 권한으로 실행(A)' 메뉴 선택

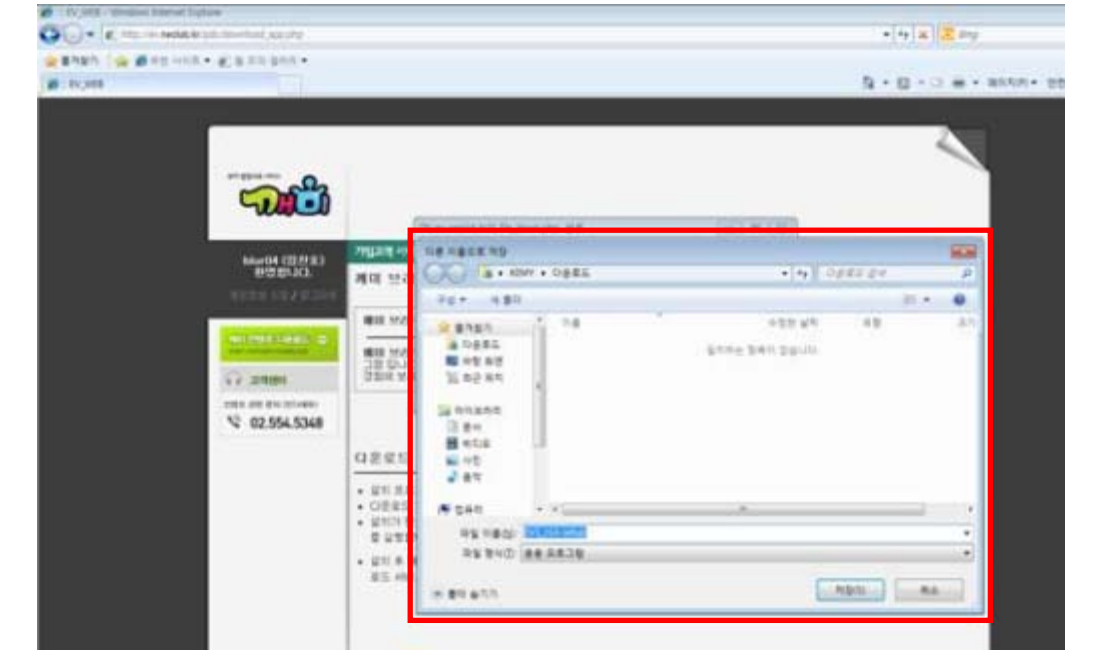

'깨미 브라우저' 설치 파일을 원하는 경로에 저장

## 5. 깨미 통합 교재 콘텐츠 설치

'깨미 USB 드라이버(구 버전일 경우)'와 '깨미 브라우저'를 설치한 뒤 '깨미 통합교재 콘텐츠'를 설치하면 '깨미 통합교재 서비스'를 원활히 이용하실 수 있는 환경이 완료된 것입니다.

깨미 통합교재 콘텐츠의 경우 구입하신 교재별로 설치파일이 나뉘어져 있으므로 교재에 맞는 콘텐츠를 다운로드 하시고 설치하셔야 정상적인 이용이 가능합니다.

#### 1) Windows XP

http://ev.neolab.kr으로 이동하여 '콘텐츠 다운로드' 버튼 클릭하여 구매한 교재에 맞는 콘텐츠를 다운로드

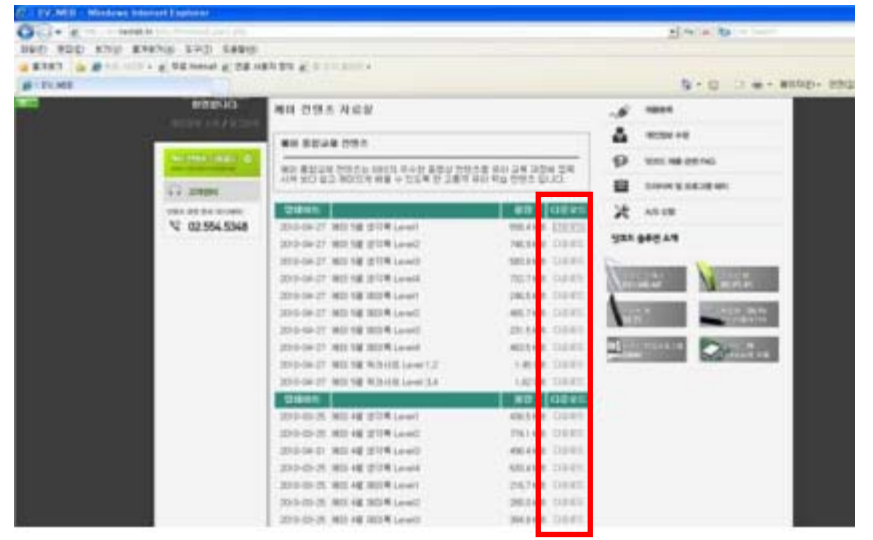

#### 파일 다운로드 팝업창이 나오면 '저장' 버튼 클릭

| ALTY ME MICHAEL MARKET                                                                                                    |                                                                                                    |                                                                                                    |
|----------------------------------------------------------------------------------------------------|----------------------------------------------------------------------------------------------------|----------------------------------------------------------------------------------------------------|
| 0-2- x                                                                                                    |                                                                                                    | ad in the second                                                                                                    |
| that while a real and that a real news                                                                                                    |                                                                                                    |                                                                                                    |
| . #3523                                                                                                    | HART R In solar                                                                                                    |                                                                                                    |
| # Punes                                                                                                    |                                                                                                    | N · E · C · + · BANE · 000                                                                                                    |
| NECONAL DESCRIPTION                                                                                                    | 44 29± NeV                                                                                                    | J 1011                                                                                                    |
| and the second second se | NI RUAR OWN                                                                                                    | 4 R00+0                                                                                                    |
| and the second second se |                                                                                                    | Contraction of the state of the state of the |
| the address of the second                                                                                                    | ALLINE ALLINES - MALER                                                                                                    | AT UR                                                                                                    |
| VC 02356.5348                                                                                                    | 100040         0 0000 00 40 50 500 2004 20           100040         100 00 40 50 500 2004 20           100040         100 000 20           100040         100 000 20           100040         100 000 20           100040         100 000 20           100040         100 000 20           100040         100 000 20           100040         100 000 20           100040         100 000 20           100040         100 000 20           100040         100 000 20           100040         100 000 20           100040         100 000 20           100040         100 000 20           100040         100 000 20 |                                                                                                    |
|                                                                                                    | [2016] 2017 전체 1월 2018 (2019) 2017 2<br>2016년 7월 2018 (2019) 2017 2<br>2016년 7월 2018 (2019) 2018 (2019)<br>2016년 2018 (2018) 2018 (2018)<br>2016년 2018 (2018) 2018 (2018)<br>2016년 2018 (2018) 2018 (2018)<br>2016년 2018 (2018) 2018 (2018)<br>2016년 2018 (2018) 2018 (2018)<br>2016년 2018 (2018) 2018 (2018)                                                                                                    |                                                                                                    |
|                                                                                                    | 200-0-2 80.4 90.4 Lond 20.0 00                                                                                                    |                                                                                                    |

'깨미 콘텐츠' 설치 파일을 원하는 경로에 저장

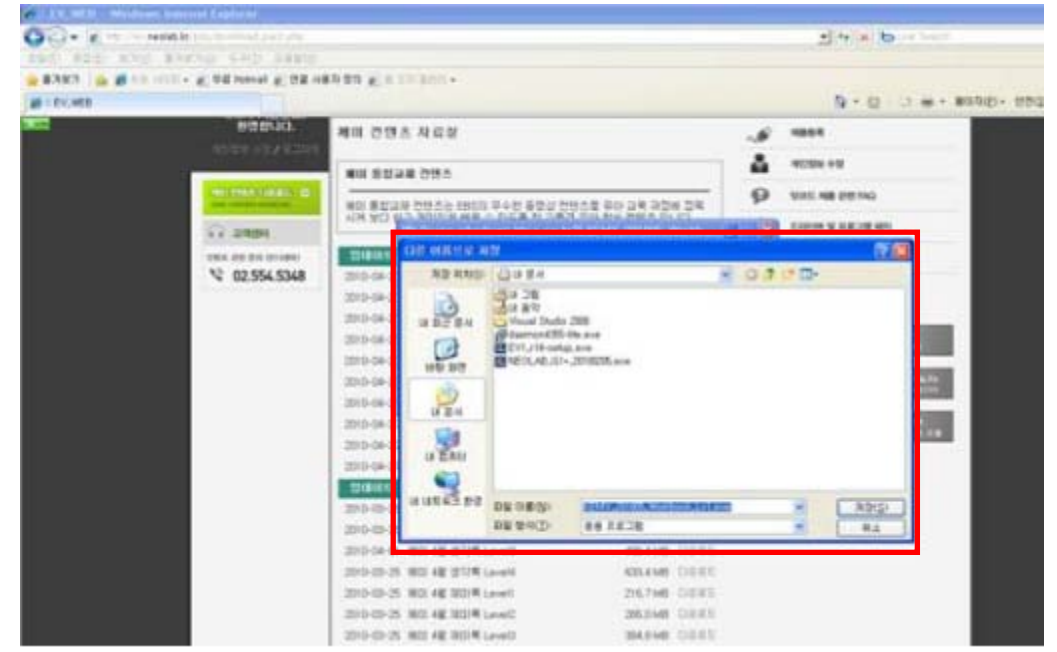

다운로드가 완료된 뒤 저장한 폴더로 이동하여 '깨미 콘텐츠' 설치 파일을 더블 클릭 >파일 열기 팝업 창이 나오면 '실행' 버튼 클릭

| OQ+ K - Henrich Income and                                                                                                    |                                                    | 2 4 a 6                            |
|----------------------------------------------------------------------------------------------------|----------------------------------------------------|------------------------------------|
| and she and starting the same                                                                                                    |                                                    |                                    |
| Rever B B                                                                                                    |                                                    | No. of the second second           |
| a rost                                                                                                    |                                                    | M. C. C. B. MAND. 504              |
| ALL DISCOUNT OF A DESCRIPTION OF A DESCRIPTION OF A DESCR |                                                    |                                    |
| 0                                                                                                    | -                                                  | 2.00                               |
| Our O. D. Marie Can Ille.                                                                                                    |                                                    |                                    |
| THE GUER                                                                                                    | × (1) 0 8                                          |                                    |
| 80 2 80 MB 🕐 10 28                                                                                                    | P usv                                              |                                    |
| A3 210 108 MS                                                                                                    | ay ax - ya ay                                      |                                    |
| Vacad States 200                                                                                                    | NARE NOT - TAUD. IL LEENOR WHINDOLD!               | 18 +HLL:                           |
| O DES BR NI                                                                                                    | - RE EVL/Asstere                                   | 4864                               |
| O Messanna 🧐 11.71.                                                                                                    | RAD W + 20 NAD                                     |                                    |
| × Du IN                                                                                                    | 810 CMDecoments and Satings/WasseldWHy Darum       | ACIDS +0                           |
| MUNIN COL COL CARD Language Incode                                                                                                    | ( 49 m )                                           | SHE NE REFIG                       |
| 12 107 20                                                                                                    | City page an fra true phrait                       | COMPANY & AN OTHER                 |
| G 45 84                                                                                                    | A DESCRIPTION OF AND ADDRESS OF ADDRESS OF ADDRESS |                                    |
| W IN MARY NAME                                                                                                    | C THE STREET WARDE TO BE ADDRESS                   | ASUE                               |
|                                                                                                    |                                                    | A STAT                             |
| 849 (*)                                                                                                    |                                                    |                                    |
| and the second second se                                                                                                    | - 10                                               | COLUMN COLUMN                      |
|                                                                                                    | in in                                              | ALL REAL PLAN                      |
|                                                                                                    | 12.11                                              | COLUMN THE RANGE OF THE PARTY NAME |
|                                                                                                    | 100000000000000000000000000000000000000            | and the second second              |
| WE Take Leader Digest E.U. Swille covergence by DE 182                                                                                                    | ALLANDESITING ANERED COS                           | CONTRACT PROPERTY                  |

이후, 설치 마법사의 안내에 따라 설치를 진행하여 주시기 바랍니다.

### 2) Window Vista & Windows 7

http://ev.neolab.kr으로 이동하여 '콘텐츠 다운로드' 버튼 클릭 후, 구매한 교재에 맞는 콘텐츠를 다운로드

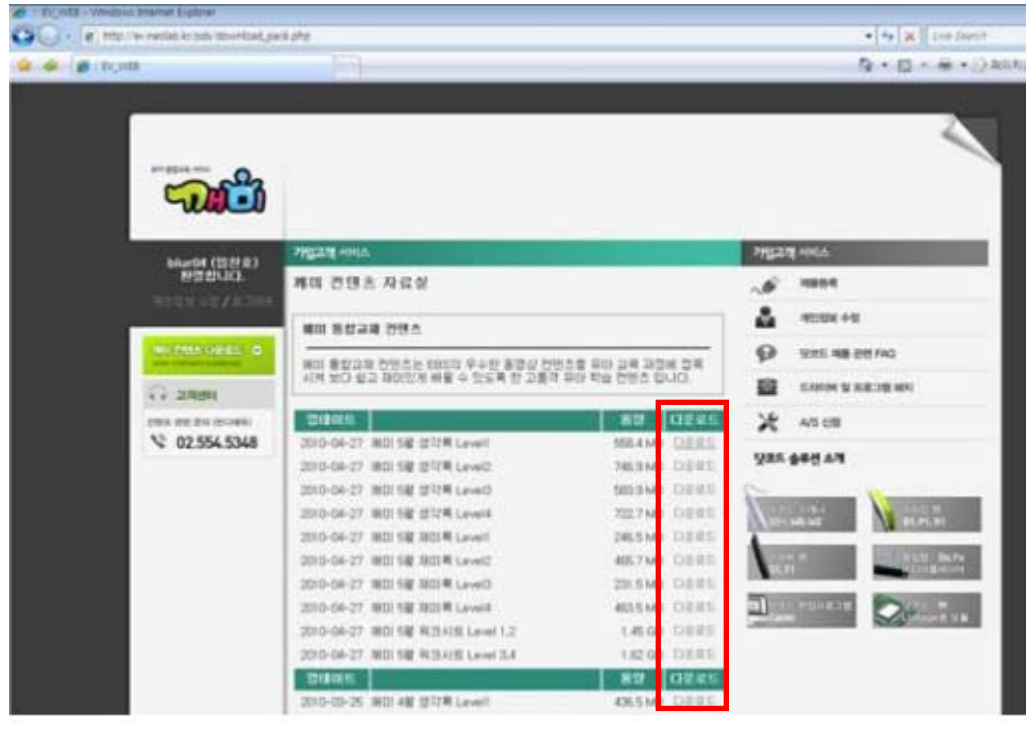

#### 파일 다운로드 팝업창이 나오면 '저장' 버튼 클릭

| 1 FV_WEE - Weathout Streamer Explored                        | (514)                                               |                          |                                  |
|--------------------------------------------------------------|-----------------------------------------------------|--------------------------|----------------------------------|
| <ul> <li>A subscription of states and an analysis</li> </ul> | kā phg                                              |                          | • + Kill Lor Start               |
|                                                              |                                                     |                          | 5 • E • ⊕ • D ±0                 |
| <b>~</b>                                                     |                                                     |                          | 1                                |
| 84/04 (12世年)                                                 | 79523 4945                                          | 7152                     | Dig Allega                       |
| 6580-103.                                                    | 세미 전댄츠 자료성                                          | .6                       | 1004                             |
|                                                              |                                                     | 8.9                      | NOTES 41                         |
| Construction of the local division of the                    | 해미 변화과 이 부분은 신형 또는 사람이사꾼습니                          | 81                       |                                  |
| and concerning the second                                    | NO 8223 - 08 - 104-20203                            | mitted, Johns            | SAE #8 56 MG                     |
| G-2884                                                       | 시여 20.7 월 (종교) 유학· 응용 공유고함 1<br>시작: tras-studion 2  | 5049<br>55.158r          | DAVID & RECEIL                   |
| cons der bis (econs)                                         | Sites.                                              | 39.0                     | A5.69                            |
| \$ 02.554.5348                                               | 2010-04-27                                          |                          | ARTIAN                           |
|                                                              | 200-04-07 ( POT POT POT POT POT POT POT POT POT POT |                          | Contraction of the second second |
|                                                              | 2010-04-27                                          | Contraction and a second | 10 mm                            |
|                                                              | 2010-04-27 1801 58 2014 Level                       | 245ME DEEL               | ALASSED IN LINE                  |
|                                                              | 2010-04-27 INDI 58 301 M Level2                     | 467MB DERI               | No. of Concession, Name          |
|                                                              | 2010-04-27 (80) 58 260 4 LaveD                      | 23.5 MB 0.0011           |                                  |
|                                                              | 2010-04-07. 1801 58 1901 44 Level4                  | ADSME CIERCE             |                                  |
|                                                              | 2010-64-27 38015W R3341S Lovel 1.2                  | 1.45.08 DERE             |                                  |
|                                                              | 2010-58-27 用目 5届 年(3A)包 Level 3.4                   | 182 GB DIEE              |                                  |
|                                                              | National State and State and                        | AND DECE                 |                                  |

| '깨미 콘텐츠' 설치 파일                                                                                                    | ]을 원하는 ?                                                       | 경로에 저장                                                |                                         |      |                        |
|----------------------------------------------------------------------------------------------------|----------------------------------------------------------------|-------------------------------------------------------|-----------------------------------------|------|------------------------|
| TV (HER - Windows Strand Explore     V (HER - Windows Strand Explore     V)     TTp://www.india.in.pdv/idowsload_p | uni ata                                                        |                                                       |                                         |      | • + X live Sect        |
| 👷 🔗 👩 : IV, HIS                                                                                                    | 1                                                              |                                                       |                                         |      | 9.0.0.00.0000          |
|                                                                                                    |                                                                |                                                       |                                         |      | ~                      |
| Stall.                                                                                                    |                                                                |                                                       | ala las                                 | 8.8  |                        |
| blw64 (법정요)<br>원방합니다.                                                                                              |                                                                |                                                       |                                         |      |                        |
| Million Parks                                                                                                    | · #11211 월요<br>월 호근 #지<br>월 호근 #지                              | est wh<br>Enclose                                     | #香 温行                                   |      | CEX +8                 |
| C TRAC                                                                                                    | 1 CAN                                                          |                                                       |                                         |      | PERMIT                 |
| THE OF BUILDING                                                                                                    | Si HS                                                          |                                                       |                                         |      | s tat                  |
| \$ 02.554.5348                                                                                                    | 78.0                                                           |                                                       |                                         |      | E A.R                  |
|                                                                                                    | #R ^                                                           |                                                       |                                         |      |                        |
|                                                                                                    | 25 240 44                                                      | 4829                                                  |                                         |      |                        |
|                                                                                                    | (6) \$12 a.2.1                                                 |                                                       | N200                                    | Anna | N C.W. Dis No.         |
|                                                                                                    | 2010-04-27 (80) 58<br>2010-04-27 (80) 58<br>2010-04-27 (80) 58 | 1901年 Level 4<br>1月3月15 Level 1.2<br>1月3月15 Level 3.4 | 4055MB DERE<br>14568 DERE<br>14568 DERE |      | HARDER TO A CONTRACTOR |

다운로드가 완료된 뒤 저장한 폴더로 이동하여 '깨미 콘텐츠' 설치 파일을 '마우스 우 클릭'한 뒤 '관리자 권한으로 실행(A)' 메뉴 선택

|                                                                                                    |                                                                                                    |                                      |                                                                                                    |          |                 | 2                                                                                                    |
|----------------------------------------------------------------------------------------------------|----------------------------------------------------------------------------------------------------|--------------------------------------|----------------------------------------------------------------------------------------------------|----------|-----------------|----------------------------------------------------------------------------------------------------|
| 5                                                                                                    |                                                                                                    | . 0485                               | Rese                                                                                                    | • 4 20   | 61              | *                                                                                                    |
| 100 1004<br>100 1004<br>100 200<br>100 200<br>100<br>100 200<br>100<br>100 200<br>100<br>100<br>100<br>100<br>100<br>100<br>100<br>100<br>100 | 2757 52<br>5 42<br>6 42<br>7 80 4<br>6 10<br>6 10<br>7 10<br>7 10<br>7 10<br>8 10<br>8 10<br>8 10<br>8 10<br>8 10<br>8 10<br>8 10<br>8 | 2 (1947), 2012(1947), 1947<br>(1947) | +25 4%  #200  #200  #200  #200  #200  #200  #200  #200  #200  #200  #200  #200  #200  #200  #200  #200  #200  #200  #200  #200  #200  #200  #200  #200  #200  #200  #200  #200  #200  #200  #200  #200  #200  #200  #200 #200 #200 | 49 (829) | 8.1<br>571,7448 | N<br>Sector<br>Dec.M<br>Sector<br>Sector<br>S |

이후, 설치 마법사의 안내에 따라 설치를 진행하여 주시기 바랍니다.

25